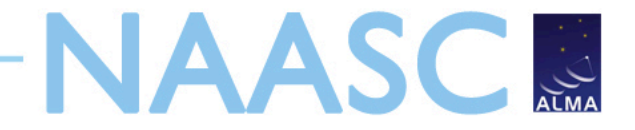

# An Introduction to CASA and Simulations with Simdata

Nuria Marcelino (NRAO)

ALMA ES Proposal Preparation Tutorial Charlottesville - May 9, 2011

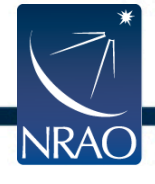

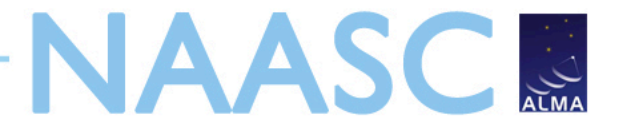

### **General Description**

- CASA is the post-processing package for ALMA (and EVLA) both interferometric and single dish
- The ALMA pipeline is being built from CASA toolkit
- Toolkit packaged into most commonly used *tasks* for users
- Designed with parallelization in mind
- CASA in active community use since October 2007
- Release 3.1.0 available since Dec. 30 2010
  - Most recent linux flavors, Mac OSX for Leopard & Snow Leopard
  - Available to anyone from CASA homepage:

http://casa.nrao.edu

• Next release (3.2.0) expected May 2011

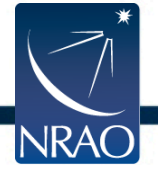

#### CASA Documentation and Web Resources

- Casaguides are fully annotated scripts including screen shots
- There is also a complete CASA user manual
- Currently there are millimeter guides for EVLA, CARMA, and SMA that serve as important learning tools for future ALMA data
- CASAguides for ALMA Science Verification data on near horizon

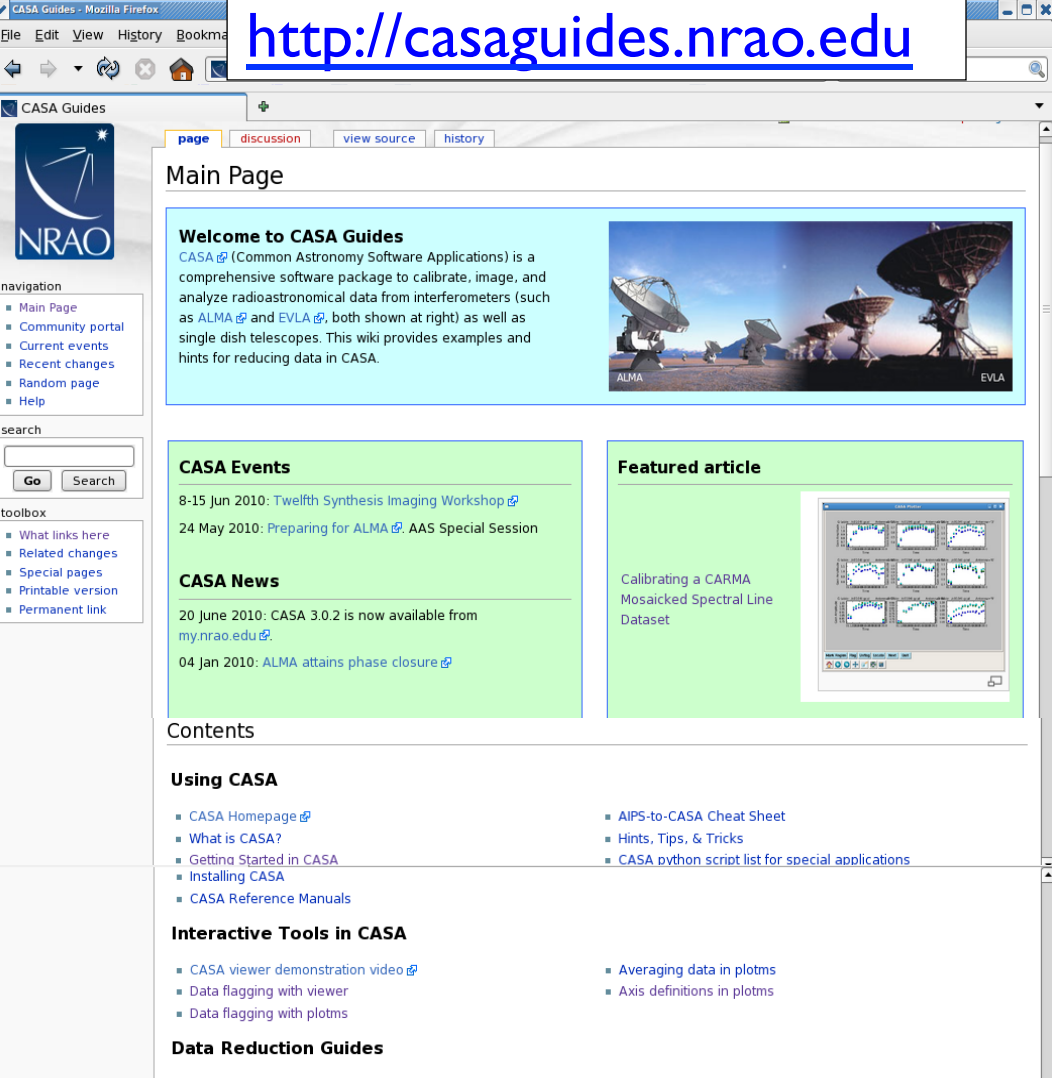

- Extracting scripts from these tutorials
- ALMA Guides
- ALMA Quick Reference &

VLA Guides

Tutorials

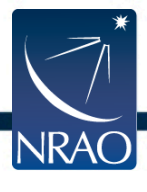

### Inside CASA

 > Tasklist
 Will show an organized list of all currently available tasks

Opportunities for full ALMA related CASA tutorials will be available after the proposal call deadline (June 30)

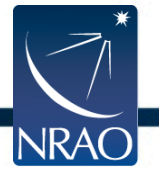

#### ALMA ES Proposal

| Shell No. 4 - Konsole                                                                                                    |                                                                                                    |                                                                                                    |                                                                                                    |
|----------------------------------------------------------------------------------------------------|----------------------------------------------------------------------------------------------------|----------------------------------------------------------------------------------------------------|----------------------------------------------------------------------------------------------------|
| Session Edit View Bo                                                                                                    | ookmarks Settings Help                                                                                                    |                                                                                                    |                                                                                                    |
| CASA <56>: tasklist<br>> tasklist<br>Available tasks, or<br>deprecated tasks<br>Single Dish sd* t                                                                                                    | :<br>()<br>ganized by category<br>in curly brackets {<br>casks are available                                                                           | (experimental tasks<br>}).<br>after asap_init() is                                                                                                    | in parens ()<br>run.                                                                                                    |
| Import/export                                                                                                    | Information                                                                                                    | Editing                                                                                                    | Manipulation                                                                                                    |
| <pre>exportfits<br/>exportuvfits<br/>importaipscaltable<br/>importasdm<br/>importevla<br/>importfits<br/>importfitsidi<br/>importuvfits<br/>importvla<br/>(exportasdm)<br/>(importevla2)<br/>(importgmrt)<br/>{importoldasdm}</pre> | <pre>imhead<br/>imstat<br/>imval<br/>listcal<br/>listhistory<br/>listobs<br/>listvis<br/>plotms<br/>plotxy<br/>vishead<br/>visstat<br/>(listsdm)</pre> | fixvis<br>flagautocorr<br>flagcmd<br>flagdata<br>flagmanager<br>msview<br>plotms<br>plotxy<br>(flagdata2)                                                        | concat<br>conjugatevis<br>cvel<br>hanningsmooth<br>imhead<br>msmoments<br>plotms<br>plotxy<br>split<br>testconcat<br>vishead<br>(uvcontsub2)                                            |
| Calibration<br>accum<br>applycal<br>bandpass<br>blcal<br>calstat<br>clearcal<br>fixvis<br>fluxscale<br>fringecal<br>ft<br>gaincal<br>gencal<br>listcal<br>plotcal<br>polcal<br>setjy<br>smoothcal<br>uvmodelfit<br>uvsub            | Modeling<br>setjy<br>uvcontsub<br>uvmodelfit<br>uvsub<br>(uvcontsub2)                                                                                  | <pre>Imaging<br/>clean<br/>deconvolve<br/>feather<br/>ft<br/>imcontsub<br/>(autoclean)<br/>(boxit)<br/>(csvclean)<br/>{mosaic}<br/>{widefield}</pre>             | Analysis<br>imcollapse<br>imcontsub<br>imfit<br>imhead<br>immath<br>immoments<br>imregrid<br>imsmooth<br>imstat<br>imtrans<br>imval<br>listvis<br>slsearch<br>splattotable<br>(specfit) |
| Visualization                                                                                                    | Simulation                                                                                                    | Single dish                                                                                                    | Utility                                                                                                    |
| clearplot<br>imview<br>msview<br>plotants<br>plotcal<br>plotms<br>plotxy<br>viewer                                                                                                    | simdata<br>{oldsimdata}                                                                                                    | asap_init<br>sdaverage<br>sdbaseline<br>sdcal<br>sdcoadd<br>sdfit<br>sdflag<br>sdflagmanager<br>sdimaging<br>sdimprocess<br>sdlist<br>sdmath<br>sdplot<br>sdsave | browsetable<br>clearplot<br>clearstat<br>concat<br>conjugatevis<br>find<br>help par.parameter<br>help taskname<br>imview<br>msview<br>plotms<br>rmtables<br>startup<br>taskhelp         |

sdscale

cdcmoo+k

tasklist

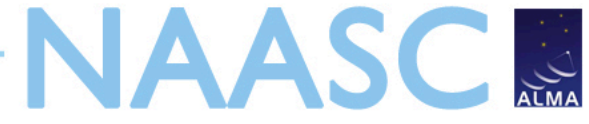

# What is Simdata Good For?

Take a model image and find out how it would look if observed with ALMA

- Number of antennas
- Antenna configuration
- Length of observation
- Noise\*
   Thermal Noise
  - Phase Noise

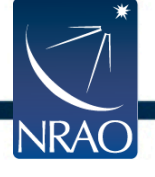

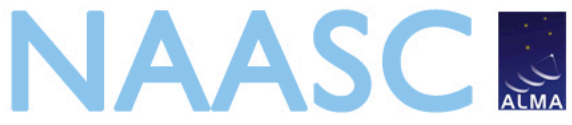

6

#### **Model Image 30Dor Spitzer IRAC 8um image from SAGE**

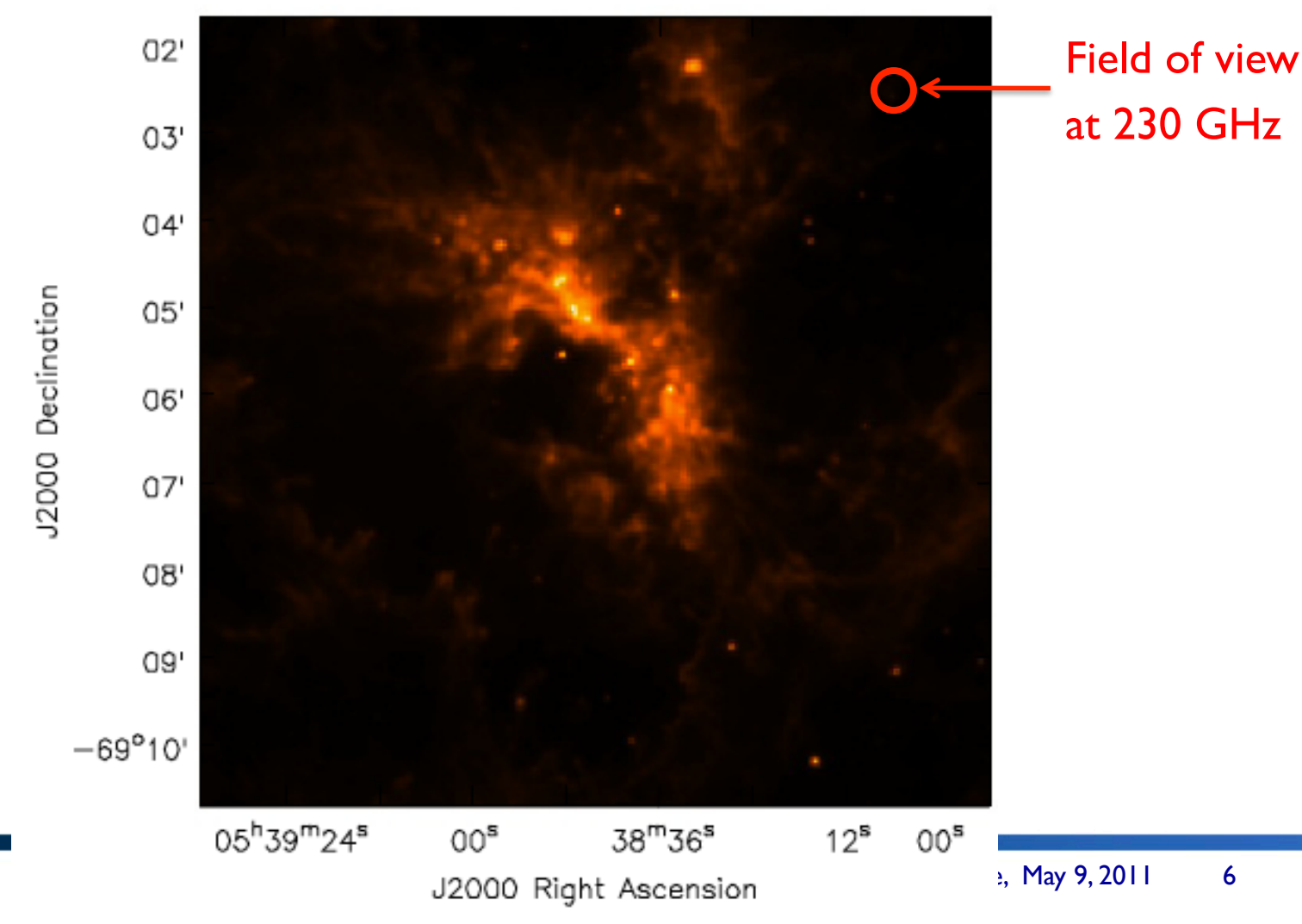

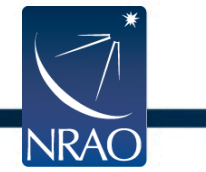

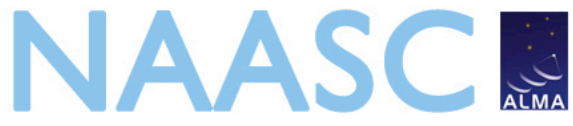

#### Model Image Resized and now at 230 GHz

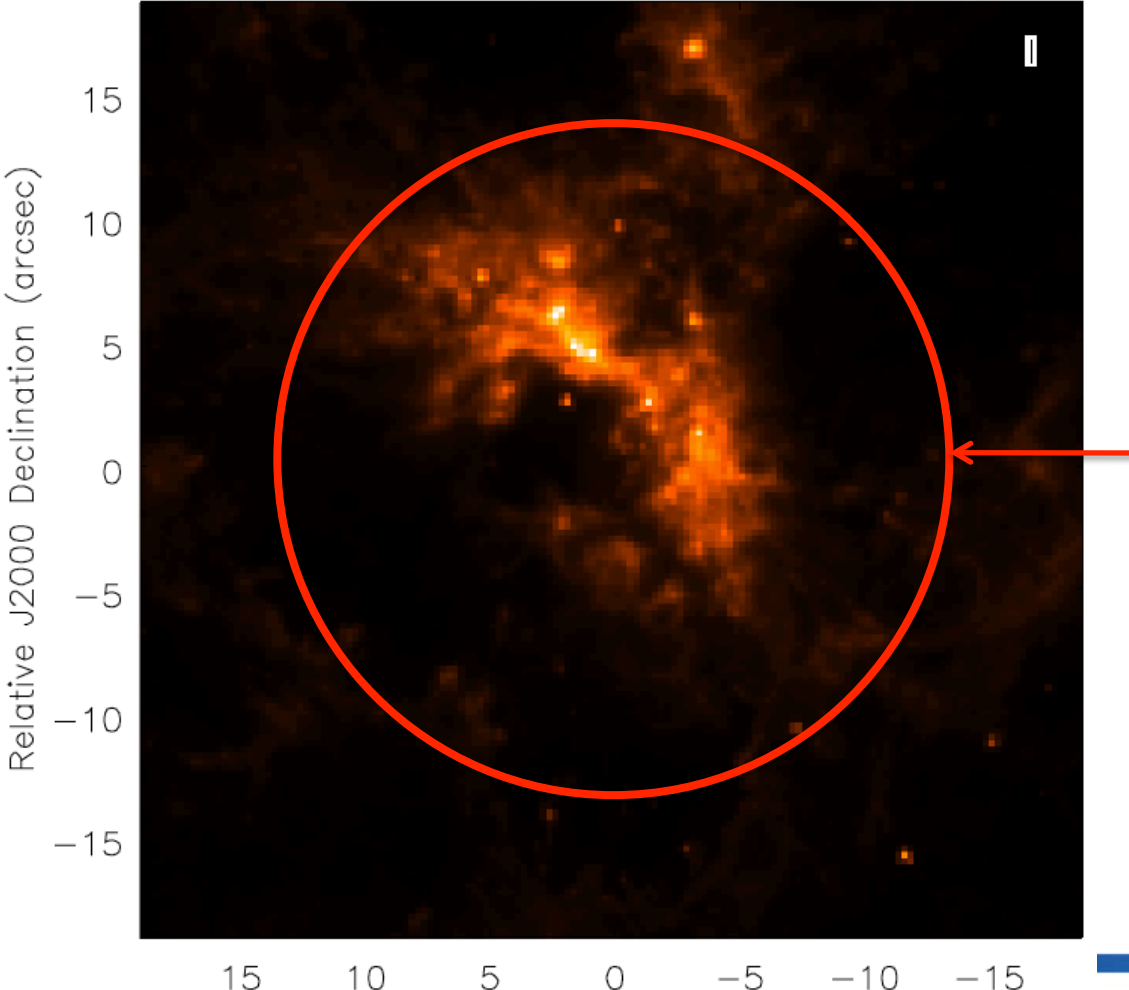

Relative J2000 Right Ascension (arcsec)

Now ~15 times more distant!

Field of view at 230 GHz

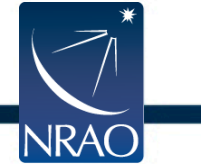

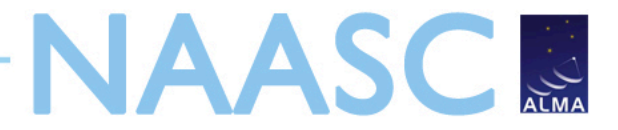

#### **Fourier Transforms of Images**

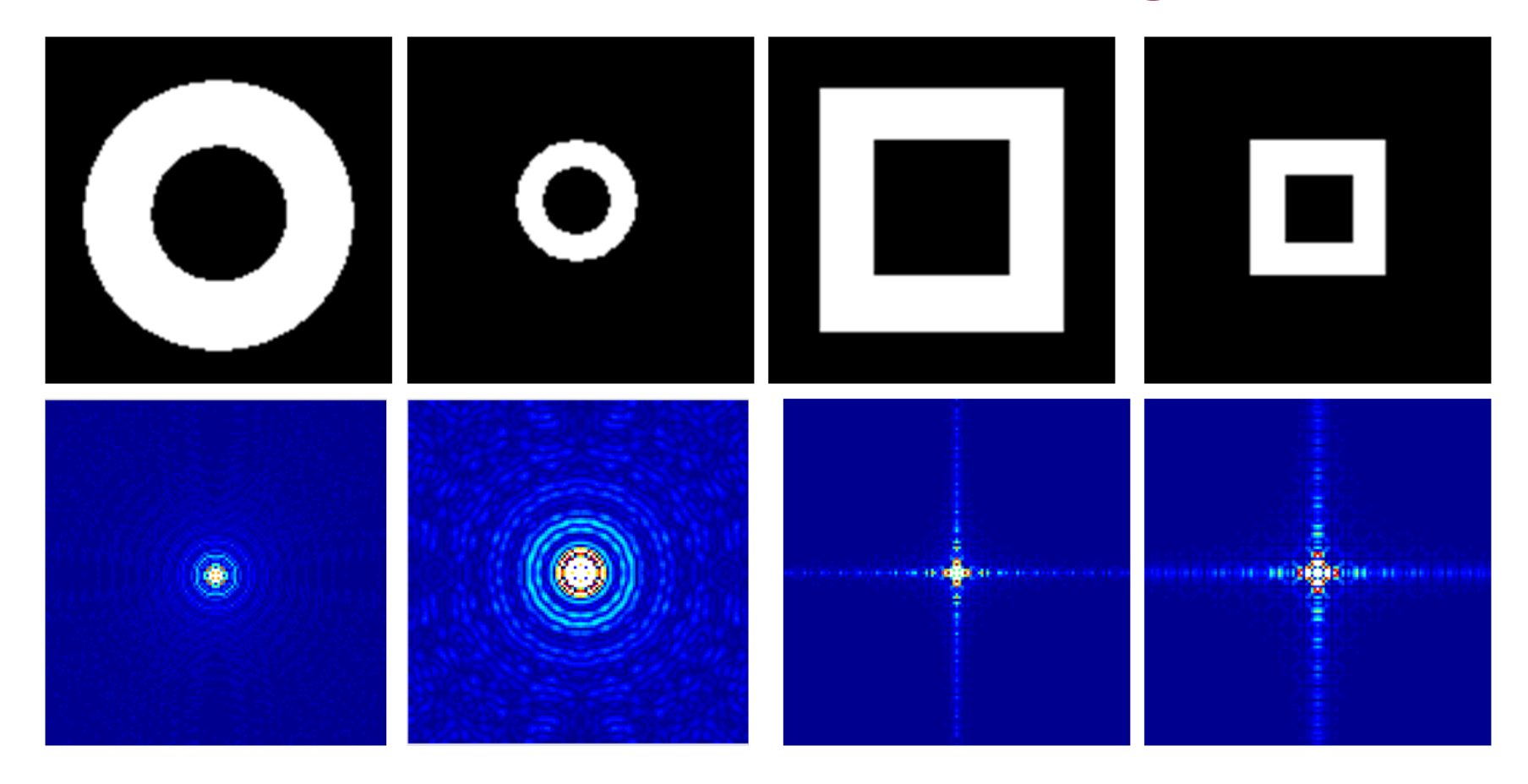

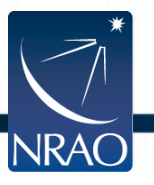

#### From http://carmilumban-ap186.blogspot.com

# **Scales Measured in Compact Early Science**

Antenna Placement

uv-coverage

#### **Point Spread Function**

NAASC

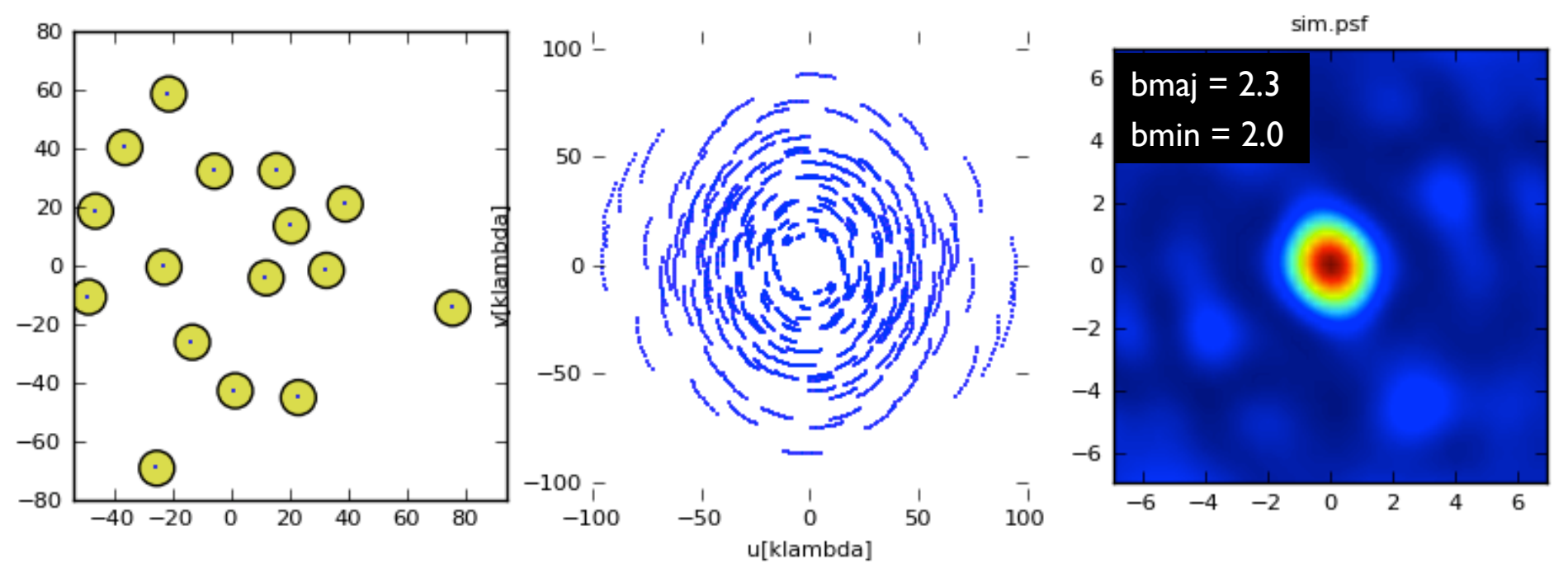

2 hour observation in Compact Configuration

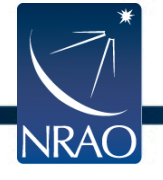

# Full Science 12m Array - Compact

#### Antenna Placement

uv-coverage

#### synthesized beam

NAASC

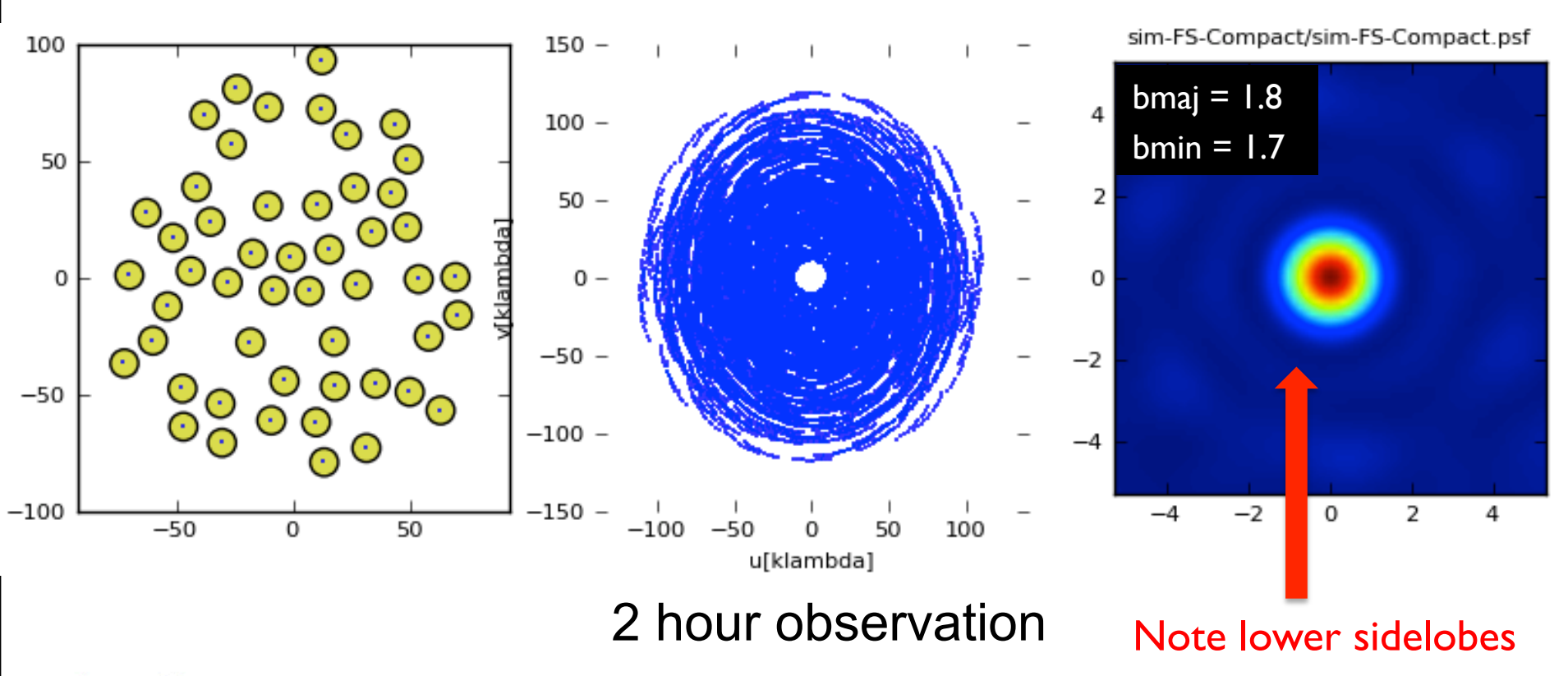

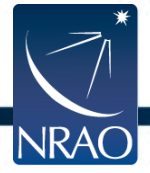

# Full Science I 2m Array - Extended

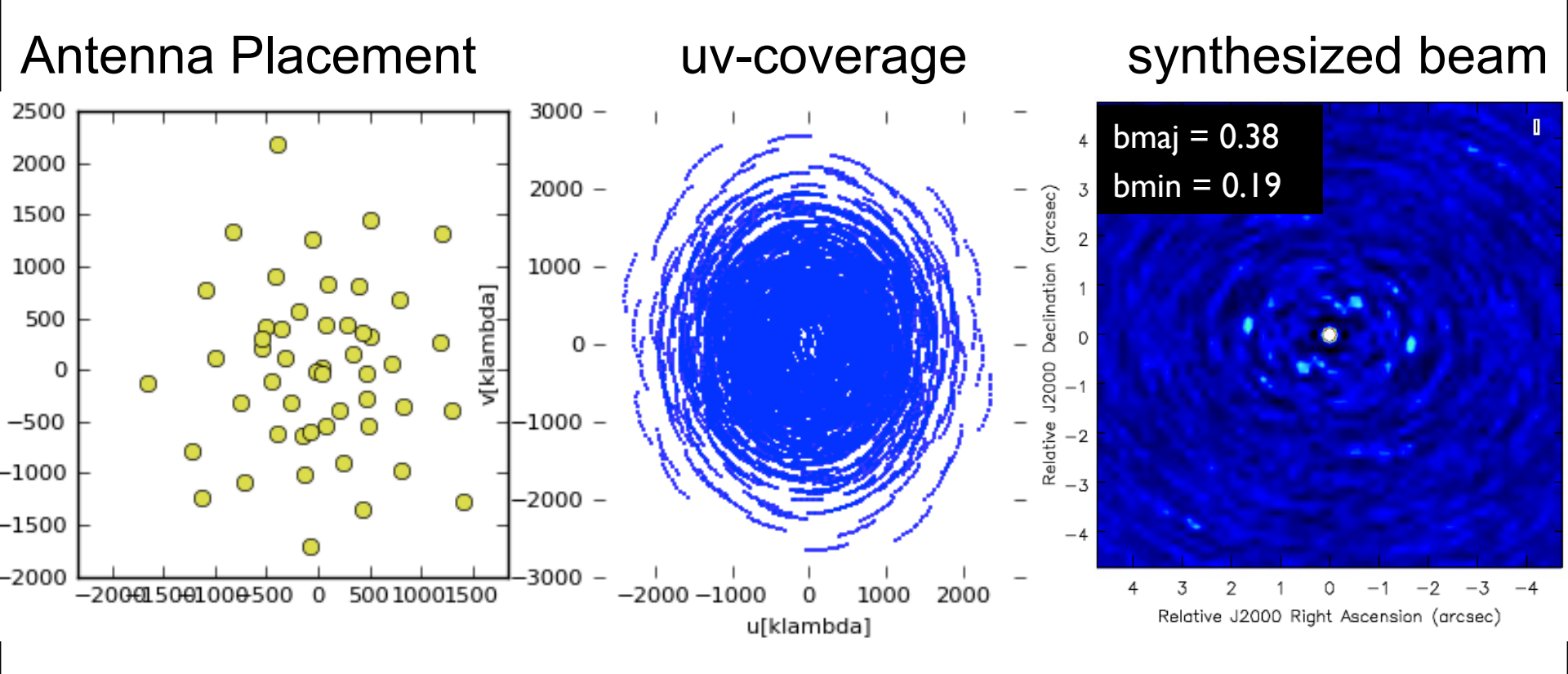

#### 2 hour observation

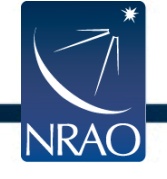

NAASC

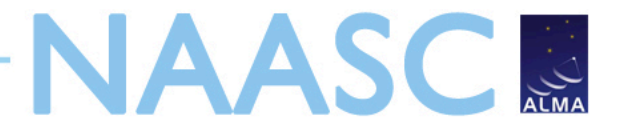

45"

### Model: Early Science Compact Configuration

#### Model Image

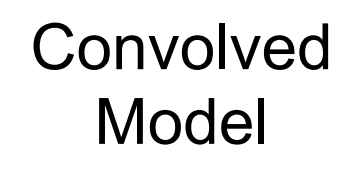

"Observed" Image

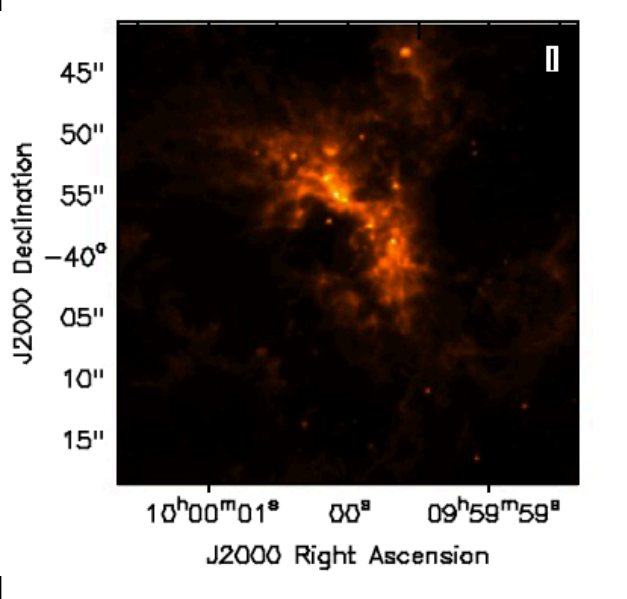

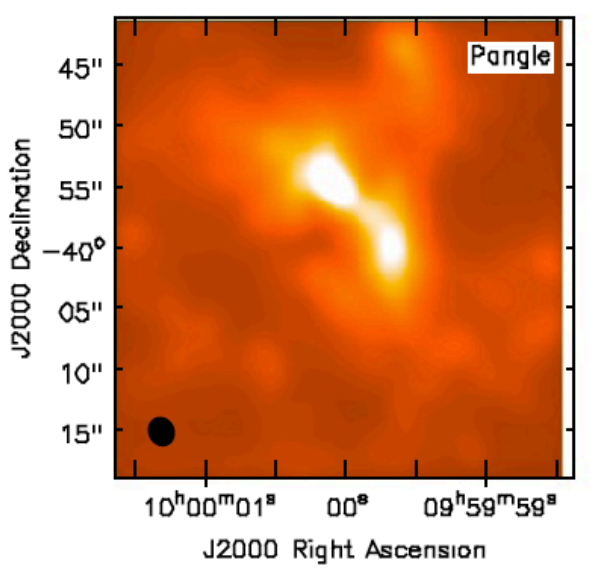

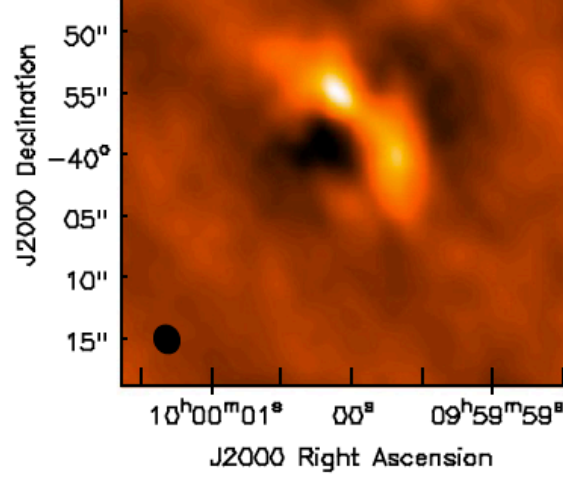

#### 2 hour observation

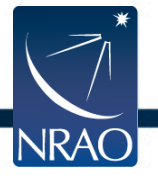

### Model: Full Science Main Array - Compact

#### Model Image

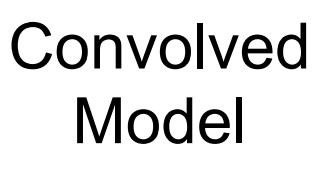

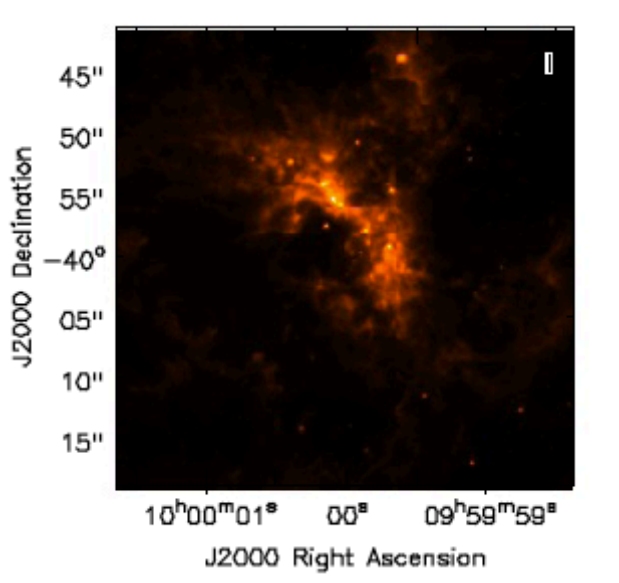

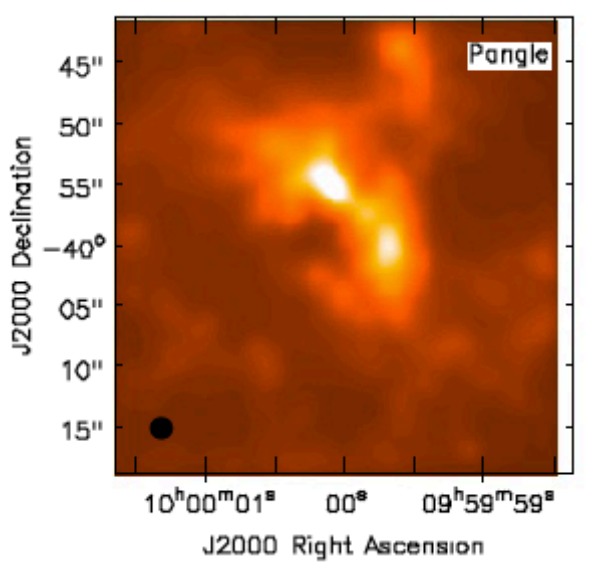

#### 2 hour observation

"Observed" Image

NAASC

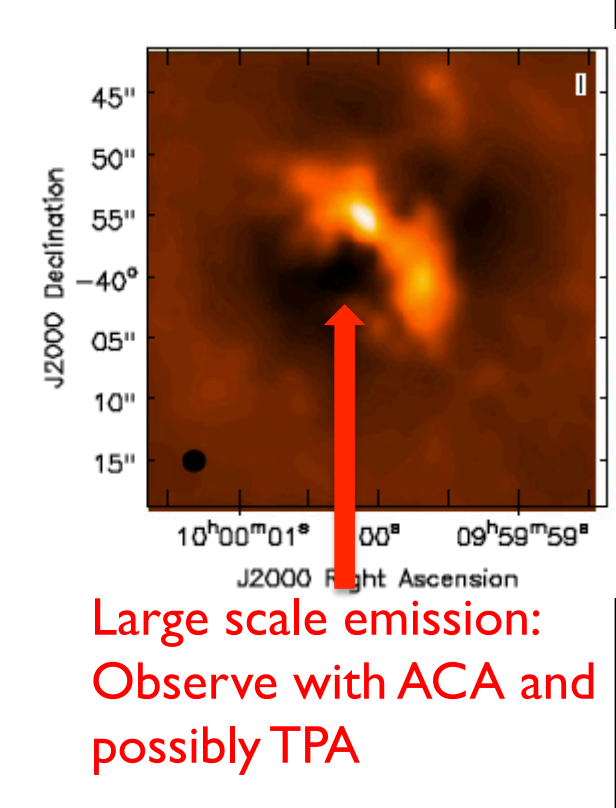

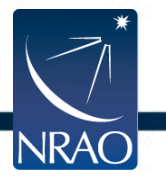

# Model: Full Science Main Array - Extended

#### Model Image

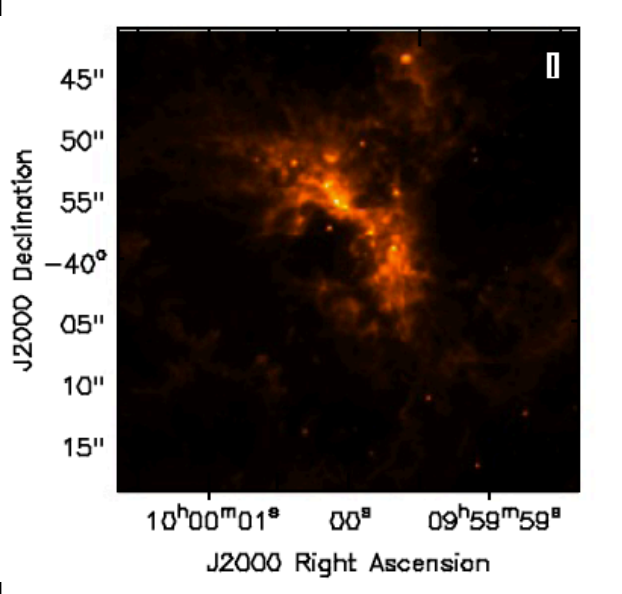

#### Convolved Model

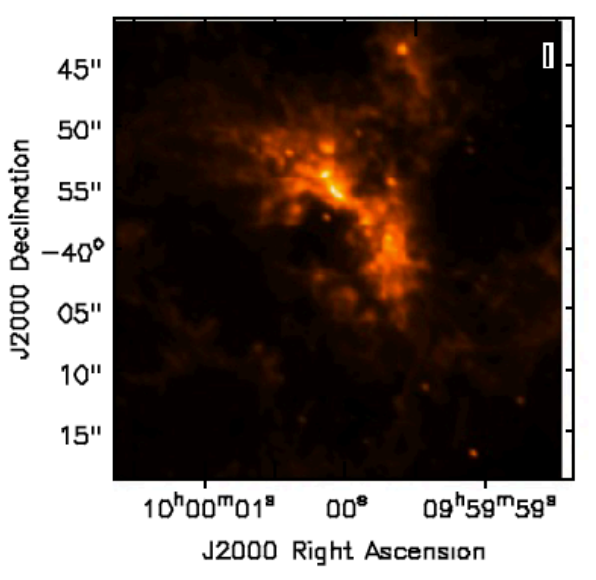

#### "Observed" Image

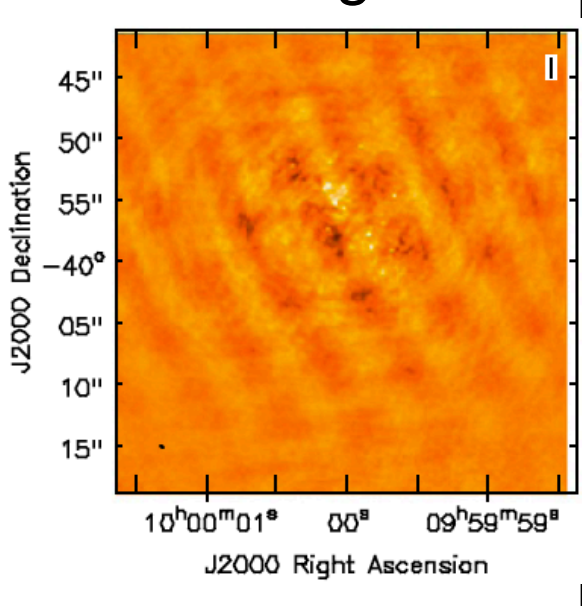

#### 2 hour observation

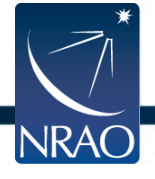

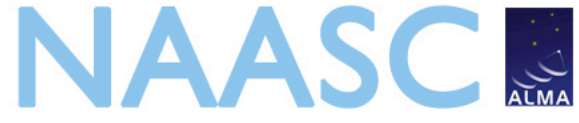

### **Model: Early Science Compact & Extended**

Compact

Limage 45" 50" 55" -40° 05" 10" 15" 10<sup>h</sup>00<sup>m</sup>01<sup>s</sup> 00<sup>s</sup> 09<sup>h</sup>59<sup>m</sup>59<sup>s</sup> J2000 Right Ascension

Model

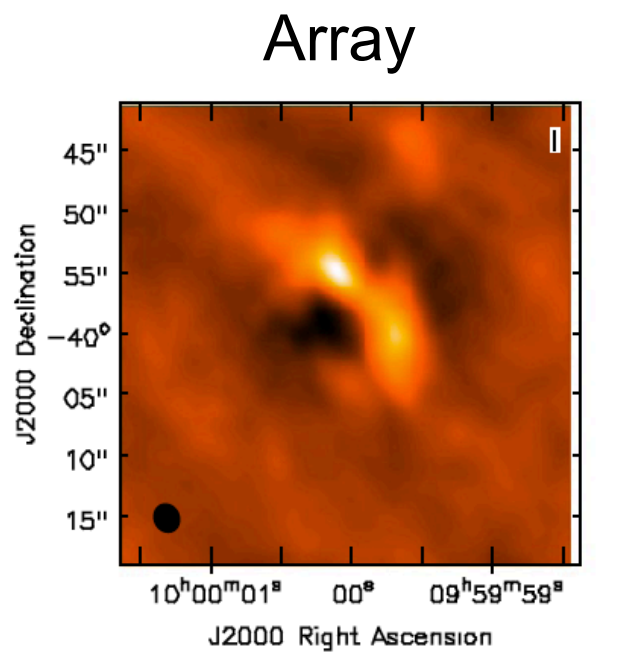

Extended Array

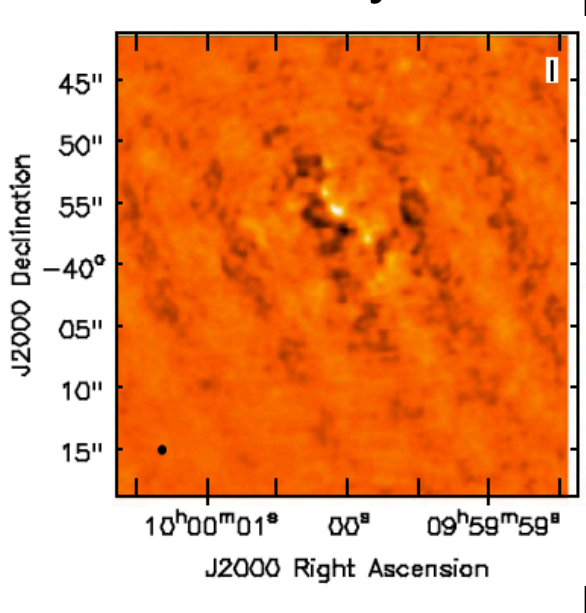

#### 2 hour observation

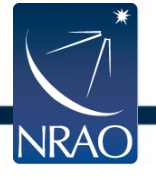

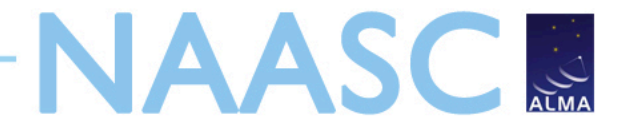

#### **Basic Simdata Workflow**

- Start CASA
- Input image file into Simdata
- Predict what ALMA would see using Simdata
- Add noise (optional)
- Compare ALMA image with input image

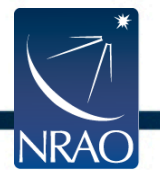

#### **CASA Basics**

- To start > casapy
- To look at task inputsinp clean
- ➢ Grey: expandable parameters
- ➢ Red: invalid value
- Blue: accepted value but not the default
- To see full help > help clean
- Reset defaults > default clean

#### To run > go

| *   |  |
|-----|--|
| 171 |  |
|     |  |
|     |  |
|     |  |

| CASA <71>: inp               |     |              |   |
|------------------------------|-----|--------------|---|
| > inp()                      |     |              |   |
| <pre># clean :: Invert</pre> | and | deconvolve   | i |
| vis                          | =   |              |   |
| imagename                    | =   |              |   |
| outlierfile                  | =   |              |   |
| field                        | =   |              |   |
| spw                          | =   |              |   |
| selectdata                   | =   | 'chicken'    |   |
| mode                         | =   | 'mts'        |   |
| nterms                       | =   | 1            |   |
| reffreg                      | -   |              |   |
| renneq                       | _   |              |   |
|                              |     |              |   |
| gridmode                     | =   |              |   |
| niter                        | =   | 500          |   |
| gain                         | =   | 0.1          |   |
| threshold                    | =   | '0.0mJy'     |   |
| psfmode                      | =   | 'clark'      |   |
| imagermode                   | =   | 'mosaic'     |   |
| mosweight                    | =   | False        |   |
| ftmachine                    | =   | 'mosaic'     |   |
| scaletype                    | =   | 'SAULT'      |   |
|                              |     |              |   |
| cyclefactor                  | =   | 1.5          |   |
| cyclespeedup                 | =   | -1           |   |
| flatnoise                    | =   | True         |   |
|                              |     |              |   |
| multiscale                   | =   | []           |   |
| interactive                  | =   | False        |   |
| mask                         | =   | []           |   |
| imsize                       | =   | [256, 256]   |   |
| cell                         | =   | ['1.0arcsec' | 1 |
| phasecenter                  | =   |              | - |
| restfreq                     | =   |              |   |
| stokes                       | =   | 'I'          |   |
| weighting                    | =   | 'natural'    |   |
| uvtaper                      | =   | False        |   |
| modelimage                   | =   |              |   |
| restoringbeam                | =   | ['']         |   |
| pbcor                        | =   | False        |   |
| minpb                        | =   | 0.2          |   |
|                              |     |              |   |

| mages w | ith selected algorithm                |
|---------|---------------------------------------|
| #       | Name of input visibility file         |
| #       | Pre-name of output images             |
| #       | Text file with image names, sizes, ce |
| #       | Field Name or id                      |
| #       | Spectral windows e.g. '0~3', '' is al |
| #       | Other data selection parameters       |
| #       | Spectral gridding type (mfs, channel, |
| #       | Number of terms used to model the sky |
| #       | development)                          |
| #       | Reference frequency for MFS (relevant |
| #       | frequency                             |
|         |                                       |
| #       | Gridding kernel for FFT-based transfo |
| #       | Maximum number of iterations          |
| #       | Loop gain for cleaning                |
| #       | Flux level to stop cleaning, must inc |
| #       | Method of PSF calculation to use duri |
| #       | Uptions: 'csclean' or 'mosaic', '', u |
| #       | Individually weight the fields of the |
| #       | Gridding method for the image         |
| #       | Options, LDBCORL LCAULT               |
| #       | options: 'PBCOR', SAULI'              |
| #       | Change depth in between of coccean c  |
| #       | Controls whether searching for clean  |
| #       | (True) or in an optimal signal-to-no  |
| #       | (Thue) of in an optimat signation     |
| #       | Deconvolution scales (pixels); [] = s |
| #       | Use interactive clean (with GUI viewe |
| #       | Cleanbox(es), mask image(s), region(s |
| #       | x and y image size in pixels. Single  |
| #       | x and y cell size(s). Default unit ar |
| #       | Image center: direction or field inde |
| #       | Rest frequency to assign to image (se |
| #       | Stokes params to image (eg I,IV,IQ,IQ |
| #       | Weighting of uv (natural, uniform, br |
| #       | Apply additional uv tapering of visib |
| #       | Name of model image(s) to initialize  |
| #       | Output Gaussian restoring beam for CL |
|         | Output primary been corrected image   |

# Output primary beam-corrected image # Minimum PB level to use

Or use script mode - only need to set non-default values: > clean(vis='visname',field='2',mode='channel')

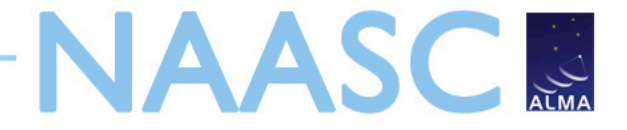

### **Basic Simdata Inputs**

- Image of target
- Observing time
- Antenna configuration
- Optional noise parameters

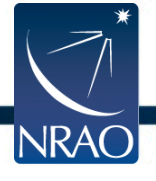

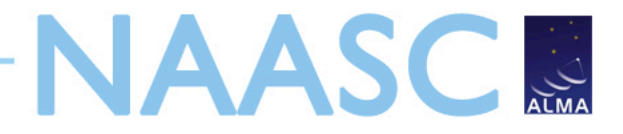

#### **Basic Simdata Inputs**

CASA <4>: inp simdata -----> inp(simdata) # simdata :: mosaic simulation task: project = 'sim' # root for output file names modifymodel = False # modify model image skymodel = '\$project\_skymodel' # model image to observe or

| skymodel     | <pre>* '\$project.skymodel</pre> | l' #   | <pre>model image to observe or modify</pre>              |    |
|--------------|----------------------------------|--------|----------------------------------------------------------|----|
| setpointings | = False                          |        |                                                          |    |
| ptgfile      | <pre>* '\$project.ptg.txt'</pre> | #      | list of pointing positions                               |    |
| predict      | True                             | #      | calculate visibilites using ptgfile                      |    |
| complist     | ÷ ''                             | #      | optional componentlist to observe                        |    |
| compwidth    | ≠ '2GHz'                         | #<br># | optional bandwidth if simulating from<br>components only |    |
| antennalist  | ≠ 'alma.out10.cfg'               | #<br># | antenna position file or "" for no                       |    |
| refdate      | + '2012/05/21/22:05:             | 00     | <pre># time/date of observation *see</pre>               |    |
|              |                                  | #      | help                                                     |    |
| totaltime    | = '7200s'                        | #      | total time of observation                                |    |
|              |                                  |        |                                                          |    |
| *            | Parameters that we               | ire    | Be verlangeer parameters                                 |    |
|              | Ехр                              | lan    | ation of what the parameters are                         |    |
| NRAO         | ALMA ES F                        | Propo  | osal Preparation Tutorial Charlottesville, May 9, 2011   | 19 |

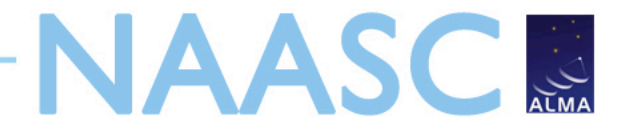

#### **Basic Simdata Inputs**

| <pre>CASA &lt;4&gt;: inp simda<br/>&gt; inp(simda<br/># simdata :: mosai</pre> | ta<br>ta)<br>c s | ;<br>imulation task:                  |               |                                                                                                    |
|--------------------------------------------------------------------------------|------------------|---------------------------------------|---------------|----------------------------------------------------------------------------------------------------|
| project                                                                        | =                | 'sim'                                 | #             | root for output file names                                                                                              |
| modifymodel                                                                    | =                | False                                 | #             | modify model image                                                                                                    |
| skymodel                                                                       | =                | '\$project.skymode                    | U.            | <pre># model image to observe or modify</pre>                                                                           |
| setpointings                                                                   | =                | False                                 |               |                                                                                                    |
| ptgfile                                                                        | =                | <pre>'\$project.ptg.txt</pre>         | ' #           | list of pointing positions                                                                                              |
| predict                                                                        | =                | True                                  | #             | calculate visibilites using ptgfile                                                                                     |
| complist                                                                       | =                |                                       | #<br>#        | optional componentlist to observe<br>with skymodel                                                                      |
| compwidth                                                                      | =                | '2GHz'                                | #             | optional bandwidth if simulating from                                                                                   |
|                                                                                |                  |                                       | #             | components only                                                                                                    |
| antennalist                                                                    | =                | 'alma.out10.cfg'                      | #<br>#<br>#   | components only<br>antenna position file or "" for no<br>interferometric MS                                             |
| antennalist<br>refdate                                                         | =                | 'alma.out10.cfg'<br>'2012/05/21/22:05 | #<br>#<br>:00 | <pre>components only antenna position file or "" for no interferometric MS ' # time/date of observation *see help</pre> |

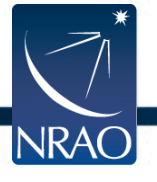

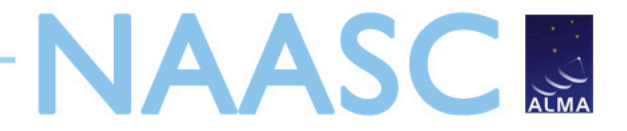

# Model Input FITS File Header must include:

- Coordinates
- Brightness units
- Observing frequency
- Pixel Scale (angular and spectral)
- Polarization (if needed)
- OR: Modify FITS image within Simdata

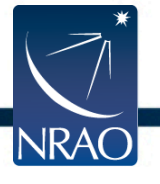

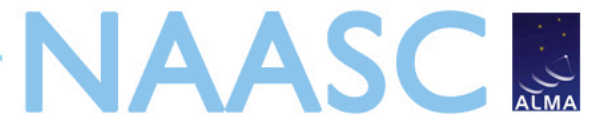

# Change your input file: modifymodel

|             |   |                      | •                                           |
|-------------|---|----------------------|---------------------------------------------|
| modifymodel | = | True #               | modify model image                          |
| skymodel    | = | '\$project.skymodel' | # model image to observe or modify          |
| inbright    | = | '' #                 | set peak surface brightness e.g.            |
|             |   | #                    | "1.2Jy/pixel" or ""                         |
| indirection | = | #                    | "J2000 19h00m00 -40d00m00" or ""            |
| incell      | = | '' #                 | cell/pixel size e.g. "0.1arcsec" or ""      |
| incenter    | = | '' #                 | frequency of center channel e.g. "89GHz" or |
|             |   | #                    |                                             |
| inwidth     | = | ** #                 | channel width e.g. "10MHz" or ""            |
|             |   |                      |                                             |

- modifymodel = True
- skymodel = "30dor.fits"
- inbright = "0.06mJy/pixel"
- indirection = "J2000 10h00m00 -40d00m00"
- incell = "0.15arcsec"
- incenter = "230GHz"
- inwidth = '2GHz'

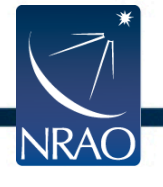

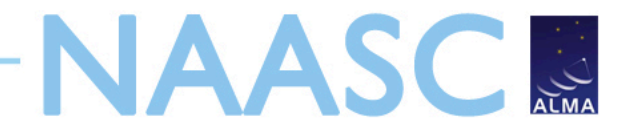

#### setpointings

| setpointings  | =    | True        |                                                              |
|---------------|------|-------------|--------------------------------------------------------------|
| integration   | =    | '10s'       | <pre># integration (sampling) time</pre>                     |
| direction     | =    |             | # "J2000 19h00m00 -40d00m00" or "" to center<br># on model   |
| mapsize       | =    | ['larcmin', | '1arcmin'] # angular size of map or "" to cover<br># model   |
| maptype       | =    | 'hexagonal' | <pre># hexagonal, square, etc</pre>                          |
| pointingspaci | ng = | 'larcmin'   | <pre># spacing in between pointings or "" for 0.5 # PB</pre> |

• integration = '600s'

- Time average for each data point

- mapsize = "
- pointingspacing = "

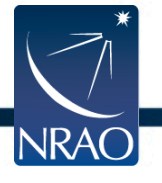

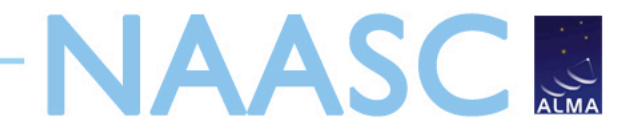

### predict

| predict                 | =        | True             | #      | calculate visibilites using ptgfile                              |
|-------------------------|----------|------------------|--------|------------------------------------------------------------------|
| complist                | =        |                  | #<br># | optional componentlist to observe with<br>skymodel               |
| compwidth               | =        | '2GHz'           | #<br># | optional bandwidth if simulating from<br>components only         |
| antennalist             | = '      | alma.out10.cfg'  | #<br># | antenna position file or "" for no<br>interferometric MS         |
| refdate                 | = '      | 2012/05/21/22:05 | :00    | <pre>' # time/date of observation *see help</pre>                |
| totaltime               | =        | '7200s'          | #      | total time of observation                                        |
| caldirection<br>calflux | n =<br>= | '1Jy'            | #      | pt source calibrator [experimental]                              |
| sdantlist               | =        | 10               | #<br># | single dish antenna position file or "" for<br>no total power MS |
| sdant                   | =        | 0                | #      | single dish antenna index in file                                |
|                         |          | Te use the       |        |                                                                  |

#### To use the ES configurations

- download the ES configuration files from casaguides.nrao.edu
  - Simulating Observations in CASA 3.1
  - ALMA Early Science Configurations

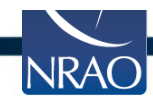

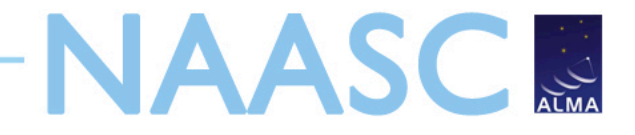

### predict

| predict      | = | True              | #      | calculate visibilites using ptgfile                              |
|--------------|---|-------------------|--------|------------------------------------------------------------------|
| complist     | = |                   | #<br># | optional componentlist to observe with<br>skymodel               |
| compwidth    | = | '2GHz'            | #<br># | optional bandwidth if simulating from<br>components only         |
| antennalist  | = | 'alma.out10.cfg'  | #<br># | antenna position file or "" for no<br>interferometric MS         |
| refdate      | = | '2012/05/21/22:05 | :00    | <pre>' # time/date of observation *see help</pre>                |
| totaltime    | = | '7200s'           | #      | total time of observation                                        |
| caldirection | = |                   | #      | pt source calibrator [experimental]                              |
| calflux      | = | '1Jy'             |        |                                                                  |
| sdantlist    | = | 11                | #<br># | single dish antenna position file or "" for<br>no total power MS |
| sdant        | = | 0                 | #      | single dish antenna index in file                                |

To use the ES Compact Configuration

- repodir = os.getenv("CASAPATH").split(' ')[0]
- antennalist = repodir+"/data/alma/simmos/CompactCycle0.cfg"

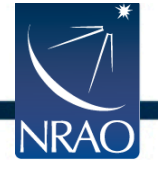

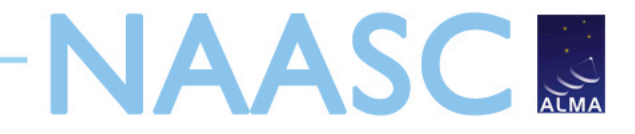

#### predict

| predict                 | = | True               | #      | calculate visibilites using ptgfile                      |
|-------------------------|---|--------------------|--------|----------------------------------------------------------|
| complist                | = |                    | #<br># | optional componentlist to observe with<br>skymodel       |
| compwidth               | = | '2GHz'             | #<br># | optional bandwidth if simulating from<br>components only |
| antennalist             | = | 'alma.out10.cfg'   | #<br># | antenna position file or "" for no<br>interferometric MS |
| refdate                 | = | '2012/05/21/22:05: | 00     | ' # time/date of observation *see help                   |
| totaltime               | = | '7200s'            | #      | total time of observation                                |
| caldirection<br>calflux | = | '1Jy'              | #      | Total time for the observation                           |
| sdantlist               | - |                    | #<br># | (must be $\geq$ integration                              |
| sdant                   | = | 0                  | #      | times the number of pointings)                           |

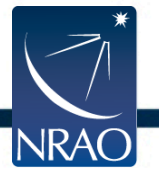

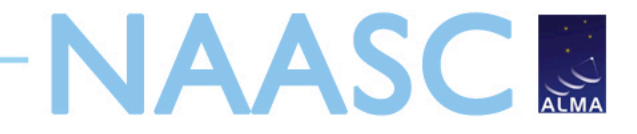

#### image

| image      | <ul> <li>True</li> </ul> |
|------------|--------------------------|
| vis        | '\$project.ms'           |
| modelimage |                          |
| imsize     | = θ                      |
| cell       |                          |
| niter      | - 500                    |
| threshold  | = '0.1mJy'               |
| weighting  | <pre>= 'natural'</pre>   |
| mask       | = []                     |
| outertaper | - []                     |
| stokes     | - 'I'                    |
|            |                          |

##

# #

#

| (re)image \$project.ms to \$project.image                   |
|-------------------------------------------------------------|
| Measurement Set(s) to image                                 |
| prior image to use in clean e.g. existing single dish image |
| output image size in pixels (x,y) or 0 to match model       |
| cell size with units or "" to equal model                   |
| maximum number of iterations (0 for dirty image)            |
| flux level (+units) to stop cleaning                        |
| weighting to apply to visibilities                          |
| clean mask see help clean                                   |
| uv-taper on outer baselines in uv-plane                     |
| Stokes params to image                                      |

- image = True
- help clean for details

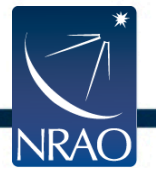

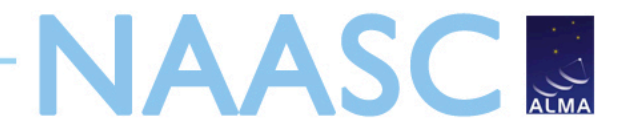

#### Simdata Output

| analyze        | = | True  | # | (only first 6 selected outputs will be   |
|----------------|---|-------|---|------------------------------------------|
|                |   |       | # | displayed)                               |
| showarray      | = | False | # | like plotants                            |
| showuv         | = | True  | # | display uv coverage                      |
| showpsf        | = | True  | # | display synthesized (dirty) beam         |
| showmodel      | = | True  | # | display sky model at original resolution |
| showconvolved  | = | False | # | display sky model convolved with output  |
|                |   |       | # | beam                                     |
| showclean      | = | True  | # | display the synthesized image            |
| showresidual   | = | False | # | display the clean residual image         |
| showdifference | = | True  | # | display difference image                 |
| showfidelity   | = | True  | # | display fidelity                         |

- analyze = True
- showarray = True
- showconvolved = True
- showdifference = False
- showfidelity = False

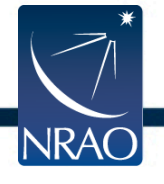

# NAASC Simdata Output – ES Compact Array

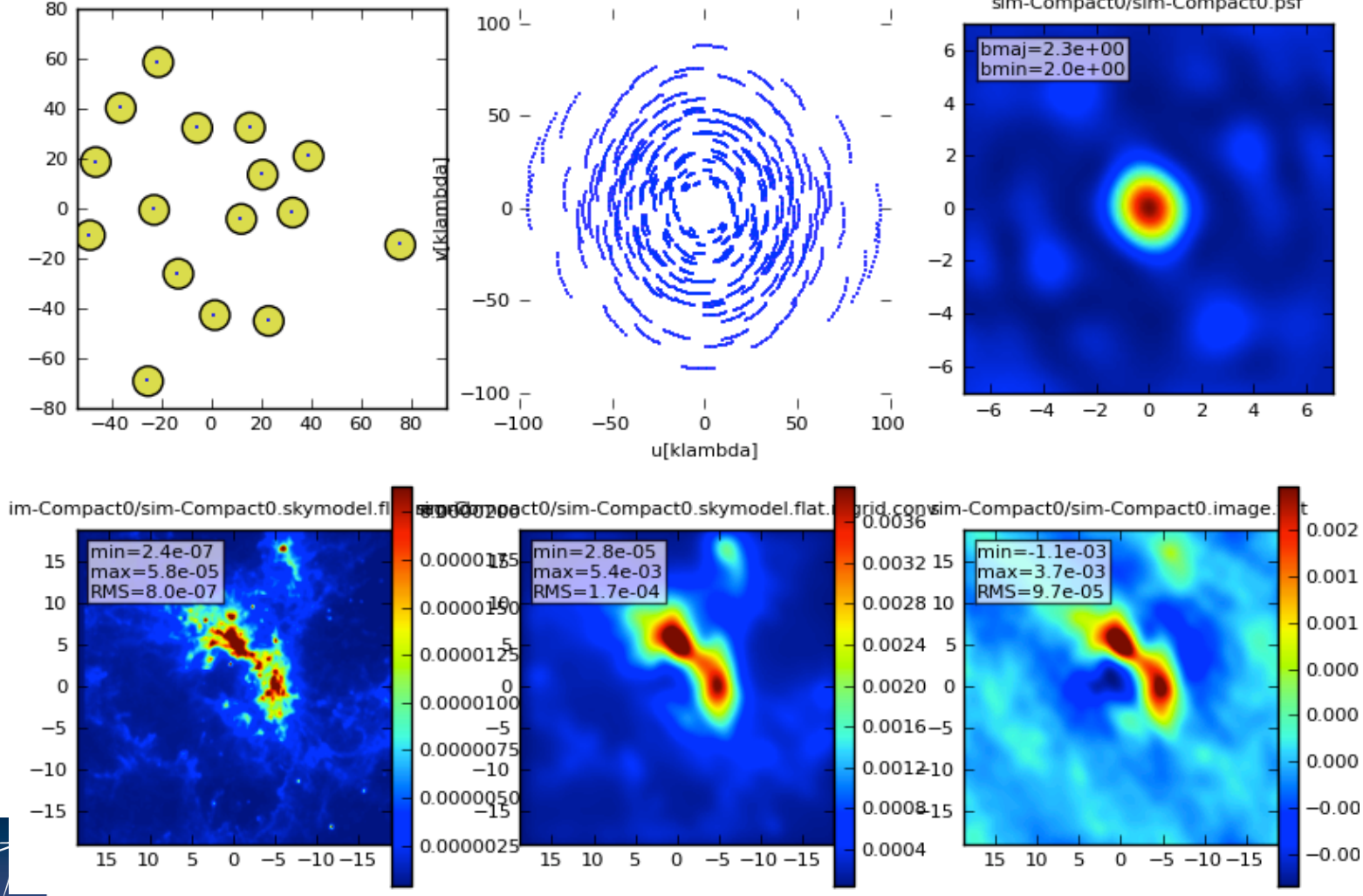

NRAO

sim-Compact0/sim-Compact0.psf

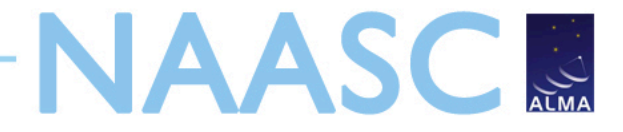

30

#### Simdata Output

Note that there are six pointings, and we previously set integration time to 600 seconds, so this product is less than the 7200 seconds set in *totaltime* 

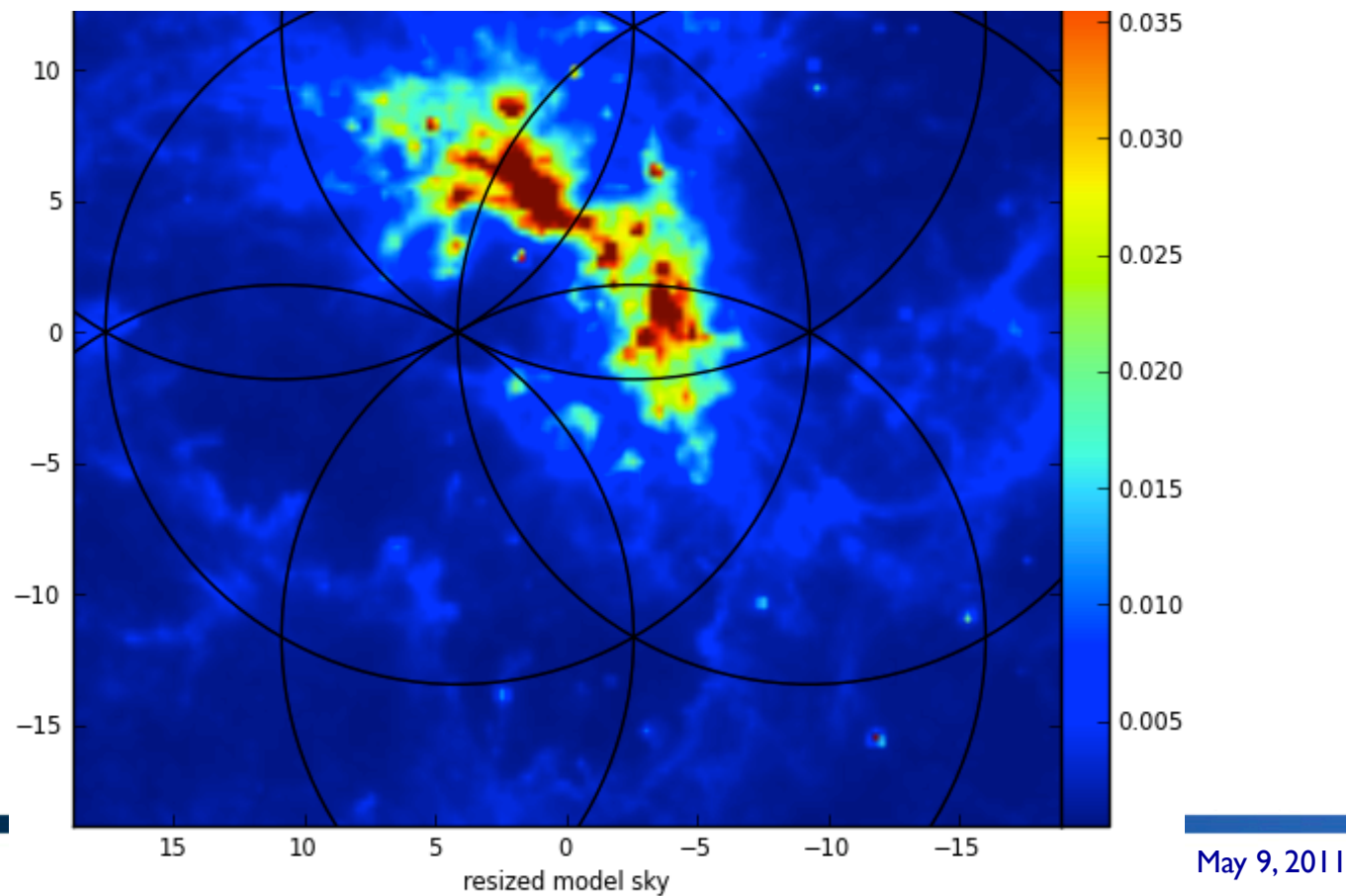

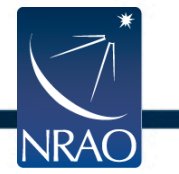

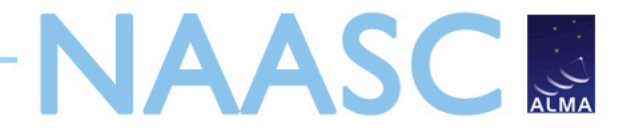

# Simdata Output – Viewer

#### http://casa.nrao.edu/CasaViewerDemo/casaViewerDemo.html

| Name                  | Type            | 6 | Display As |
|-----------------------|-----------------|---|------------|
|                       | Directory       |   |            |
| 30dor.fits            | FITS Image      |   |            |
| Screen                | Image           |   |            |
| simES.absconv         | Image           |   |            |
| simES.absdiff         | Image           |   |            |
| simES.diff            | Image           |   |            |
| simES.fidelity        | Image           |   |            |
| simES.flux            | Image           |   |            |
| simES.flux.pbcoverage | Image           |   |            |
| simES.image           | Image           |   |            |
| simES.image.flat      | Image           | U |            |
| simES.model           | Image           |   |            |
| simES.ms              | Measurement Set |   |            |
| simES.psf             | Image           |   |            |
| simES.quick.psf       | Image           |   |            |
| simES.residual        | Image           | Ψ |            |

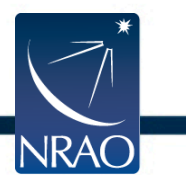

Update

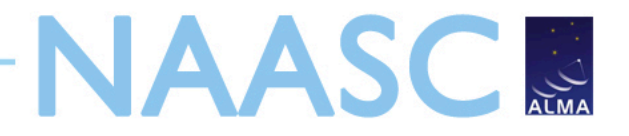

### Other Simdata Options Thermal Noise

| thermalnoise         | = 't | sys-atm'     | #           | add thermal noise: [tsys-atm tsys-                                       |
|----------------------|------|--------------|-------------|--------------------------------------------------------------------------|
| user_pwv<br>t_ground | =    | 1.0<br>270.0 | #<br>#<br># | <pre>manual ""] Precipitable Water Vapor in mm ambient temperature</pre> |
| leakage              | =    | 0.0          | #           | cross polarization                                                       |
| imaga                |      |              |             |                                                                          |
| тшаде                | =    | True         | #           | (re)image \$project.ms to                                                |
| Tillage              | =    | True         | #<br>#      | (re)image \$project.ms to<br>\$project.image                             |

- thermalnoise = 'tsys-atm'
- image = True
- vis='\$project.noisy.ms'
- overwrite = True

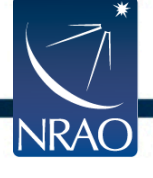

# Other Simdata Options Thermal Noise

45"

50"

55"

-40°

05"

10"

15"

10<sup>h</sup>00<sup>m</sup>01<sup>s</sup>

008

J2000 Right Ascension

J2000 Declination

#### Sky Model

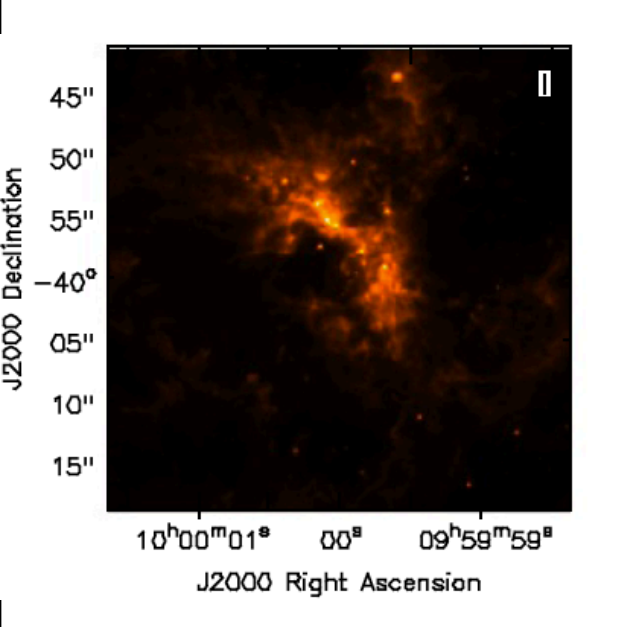

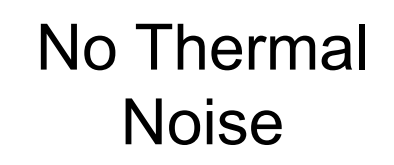

#### **Thermal Noise**

NAASC

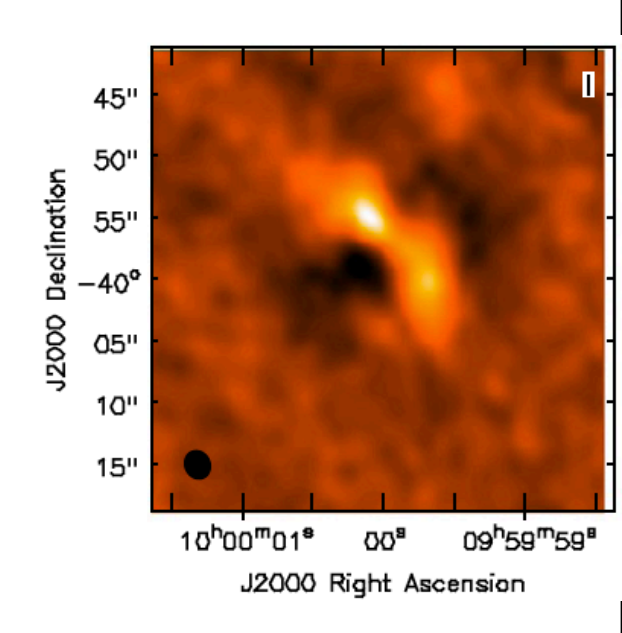

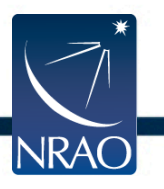

09<sup>h</sup>59<sup>m</sup>59<sup>s</sup>

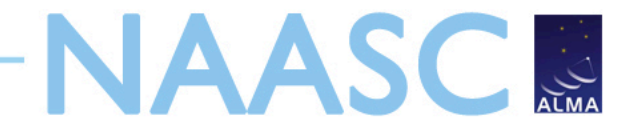

### **Your Turn**

- Find a fits file of an object you want to image
- Use simdata to see how it would look if observed with ALMA
  - -Rescale image if necessary
  - -Try different antenna configurations
  - -Add noise if interested
- Don't be afraid to ask for help!

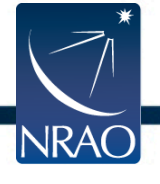

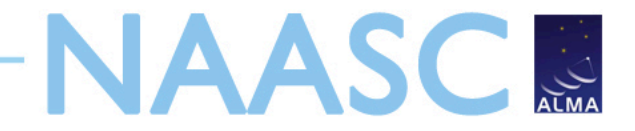

### **Your Turn**

- Sample images can be found at:
  - <u>http://casaguides.nrao.edu/index.php?title=Sim\_Inputs</u>
- Simdata walk-throughs available at:
  - <u>http://casaguides.nrao.edu</u>
    - Simulating observations in CASA 3.1

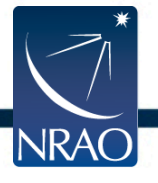

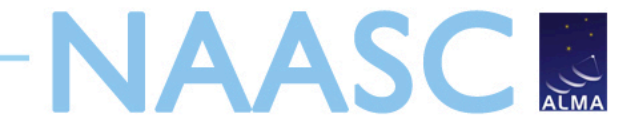

#### **Extra Slides**

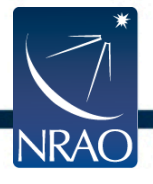

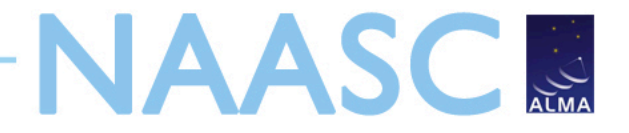

### Simdata output images

- Most important images are:
  - \$project.image output simulated cube/plane
  - \$project.image.flat moment 0 of simulated cube/plane
  - \$project.skymodel input cube/plane
  - \$project.psf synthesized beam (point spread function)
  - \$project.residual residuals after cleaning

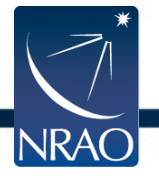

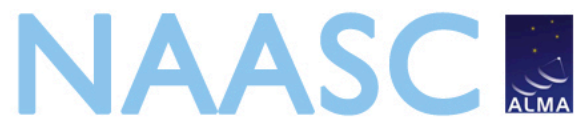

# Simdata hands-on quickstart

- Start CASA and look at simdata
  - casapy, inp simdata, help simdata
- Go through simdata tutorial
  - <u>http://casaguides.nrao.edu</u>
- Get image for your own simulation
  - <u>http://casaguides.nrao.edu/index.php?title=Sim\_Inputs</u>

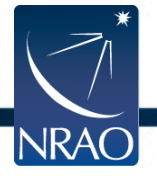

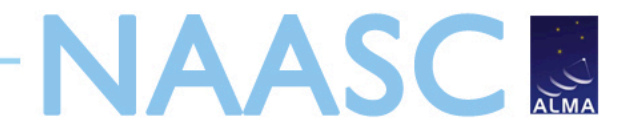

# Simdata FAQ

- Find the antenna configuration files
  - repodir = os.getenv("CASAPATH").split(' ')[0]
  - antennalist = repodir+"/data/alma/simmos/alma.early.250m.cfg"
- Problems with FITS file?
  - modifymodel = True
  - Set all parameters manually
- "image detached" error message?
  - image = True
  - analyze = True

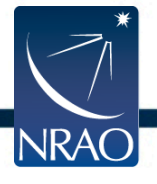

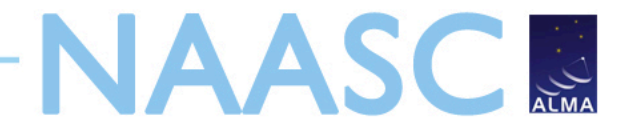

# Simdata FAQ

- Simulation running too long?
  - Increase value of "integration"
  - Decrease number of required pointings
  - Clean for fewer iterations
- Can't see effect of added thermal noise?
  - thermalnoise = 'tsys-atm'
  - vis = '\$project.noisy.ms'
  - Check brightness of input image vs expected noise

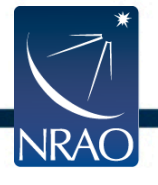

#### **Import & Calibration**

- Standard gain & bandpass calibration
  - Flexible mapping of calibration from one spectral window to others
  - Phase-only, Amplitude-only options
  - Polarization calibration

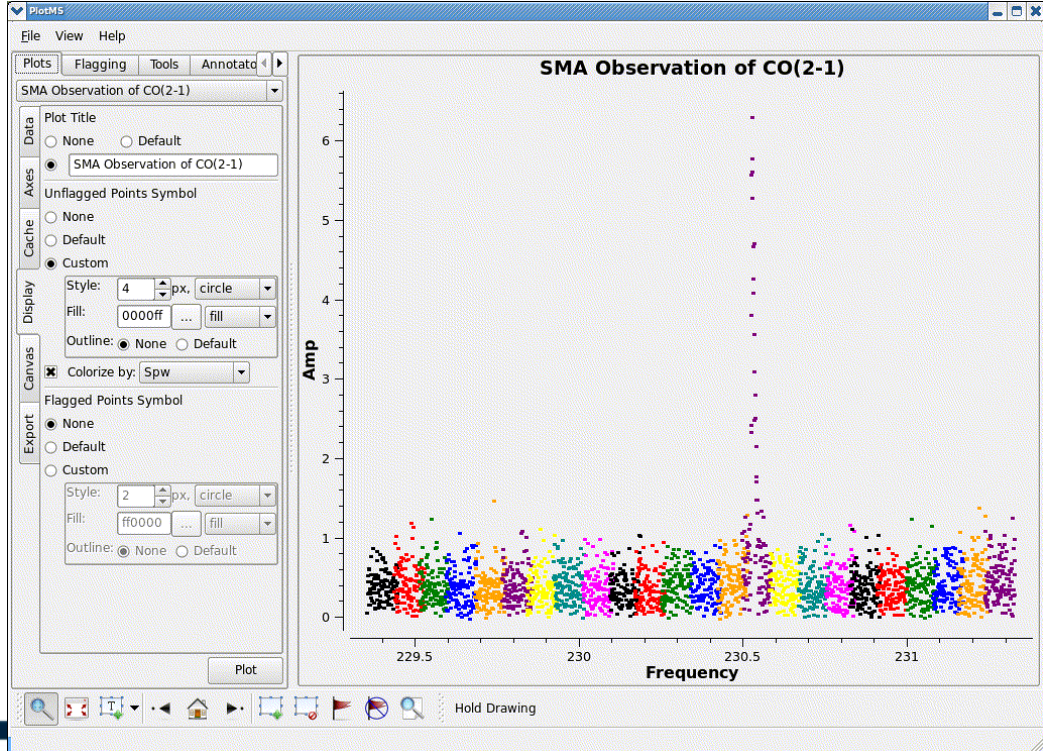

 Flexible UV-visualization and flagging options:

UV-spectrum in plotms, colorized by spectral window

NAASC

# Imaging & Deconvolution

- Single field imaging spectral line imaging
- Multi-frequency Synthesis continuum
   Imaging
- Mosaic imaging
  - Joint deconvolution (Miriad style) and by gridding convolution
  - Mosaicing with heterogenous arrays (ALMA, CARMA)
- Multiscale clean
- Interactive cleaning

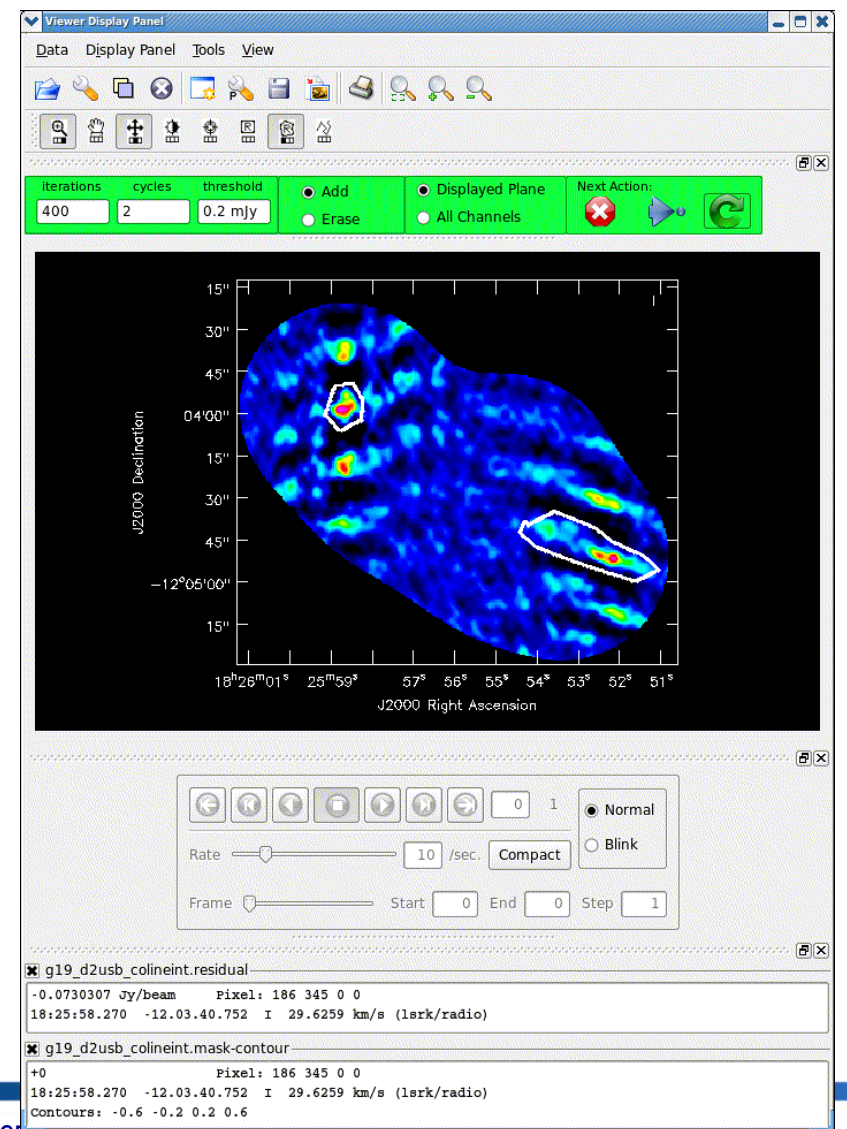

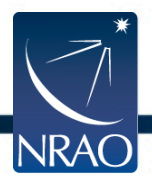

#### Interactive clean viewer

ALMA ES Proposal Preparation recornario Charlottestine, riaj 2, 201

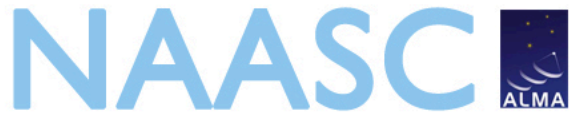

### **Atmospheric phase fluctuations**

- Variations in the amount of precipitable water vapor (PWV) cause phase fluctuations and result in
  - Low coherence (loss of sensitivity)
  - Radio "seeing", typically 1" at 1 mm
  - Anomalous pointing offsets
  - Anomalous delay offsets

Patches of air with different water vapor content (and hence index of refraction) affect the incoming wave front differently.

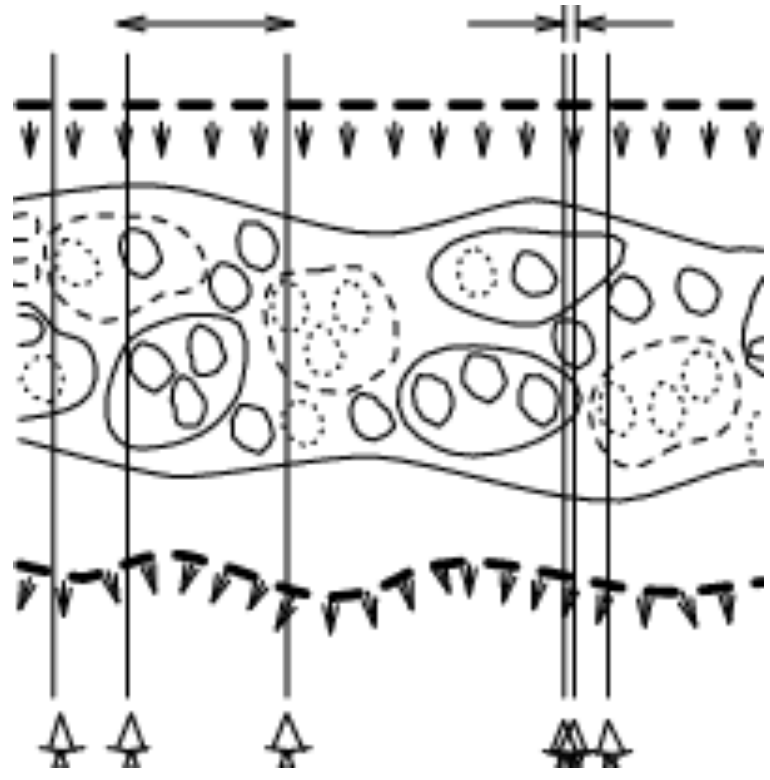

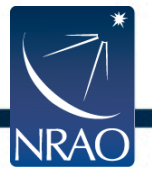

# Other Simdata Options Phase Noise

#### Sky Model

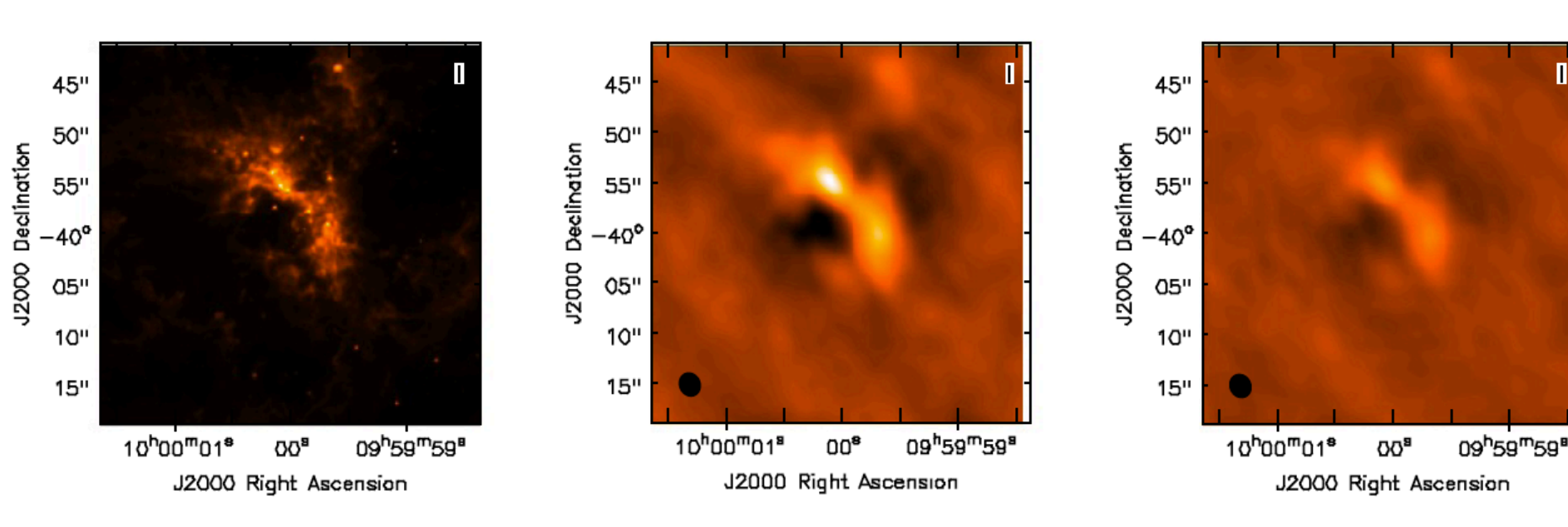

No Phase Noise

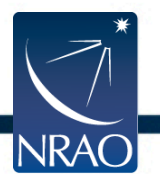

NAASC

Phase Noise

# NAASC

# Other Simdata Options Phase Noise

- Start with the visibilities (measurement set) created by simdata
- Use the "toolkit" to add phase noise
  - http://casa.nrao.edu/docs/CasaRef/CasaRef.html
  - <u>http://casaguides.nrao.edu/index.php?title=Corrupt</u>
  - sm.openfromms("simPN.ms")
  - sm.settrop(mode='screen',pwv=1.0,deltapwv=0.15)
  - sm.corrupt()
  - sm.done()
- Use clean (in CASA) to make the image

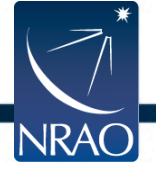